# Modificaciones Contrato de Estudios

Para grabar en Sigma las modificaciones que vuestros coordinadores os hayan autorizado en el Contrato de Estudios, seguid estas indicaciones:

#### **IMPORTANTE**:

Para que se reflejen los cambios en el Contrato de Estudios, por insignificante que sea la modificación que tienes que hacer, lo primero es **borrar** la relación de las asignaturas implicadas y la asignatura a modificar o eliminar.

### El procedimiento es sencillo:

### 1. ACCEDE A TU CONTRATO DE ESTUDIOS:

|                                  |                                          | Nueva soncitud de sanda par      | a er an      | 0 2010                |                                     |                                                                                                    |
|----------------------------------|------------------------------------------|----------------------------------|--------------|-----------------------|-------------------------------------|----------------------------------------------------------------------------------------------------|
| Programa de intercambio          |                                          | e.                               |              | •                     |                                     |                                                                                                    |
|                                  |                                          | — Tienes la siguiente plaza      | asigna       | ida ——                |                                     |                                                                                                    |
| Curso académico de<br>salida     | Tipo de programa de<br>intercambio       | Universidad de destino           | Pais         | Periodo               | Meses de<br>estancia                | Estado                                                                                                    |
|                                  |                                          | UNIVERSITÀ DEGLI STUDI DI        |              |                       |                                     | Aceptada                                                                                                    |
| 2014                             | Erasmus                                  | PERUGIA                          | Italia       | Anuai                 | 9                                   | Haz click <u>aquí</u> para Renunciar/Aceptar I                                                                 |
| Informar tus datos banca         | rios y/o fechas de estancia de la solici | tud en UNIVERSITÀ DEGLI STUDI DI | PERUGI       | 4 <b>Q</b>            | 2014 - 01/00/201.                   |                                                                                                    |
| Acceder al acuerdo de estudios d | e tu plaza asignada en la universidac    | Acuerdo de estud                 | ios<br>GIA 😡 | and the second second | And the second second second second | No. of the second second second second second second second second second second second second second second s |
|                                  |                                          |                                  |              |                       |                                     |                                                                                                    |

### 2. HAZ CLICK EN EL CÍRCULO: RELACIÓN ASIGNATURAS UNIV DESTINO-UCIIIM

|                   |                      | Área Personal                                | Asignaturas a<br>cursar en I<br>PERUGIA01 | Relación Impresión,<br>Asignaturas I estado y otros<br>PERUGIA01 - UCIII datos del<br>acuerdo                         |                                                                        |                                               |                                       |
|-------------------|----------------------|----------------------------------------------|-------------------------------------------|----------------------------------------------------------------------------------------------------|------------------------------------------------------------------------|-----------------------------------------------|---------------------------------------|
|                   |                      | Defir                                        | ne las asignaturas qu                     | e cursará en I PERUGIA01                                                                                              |                                                                        |                                               |                                       |
|                   |                      |                                              |                                           |                                                                                                    |                                                                        |                                               |                                       |
| Código Asignatura | Descripción          |                                              |                                           | Periodo de estancia                                                                                                   | Créditos Locales                                                       | Créditos                                      | Ects                                  |
| Código Asignatura | Descripción          |                                              | (1)                                       | Periodo de estancia                                                                                                   | Créditos Locales                                                       | Créditos                                      | Ects                                  |
| Còdigo Asignatura | Descripción          | Código                                       | Asignatur                                 | Periodo de estancia                                                                                                   | Créditos Locales                                                       | Créditos                                      | Créditos                              |
| Còdigo Asignatura | Descripción          | Código<br>Asignatura                         | Asignatur                                 | Periodo de estancia  T  Srabar  Srabar  Descripción                                                                   | Créditos Locales<br>Periodo de<br>estancia                             | Créditos<br>Créditos<br>Locales               | Créditos<br>Ects                      |
| Código Asignatura | Descripción          | Código<br>Asignatura<br>3013                 | Asignatur                                 | Periodo de estancia                                                                                                   | Créditos Locales Periodo de estancia Segundo semestre                  | Créditos<br>Créditos<br>Locales               | Créditos<br>Ects<br>6.0               |
| Còdigo Asignatura | da Q                 | Código<br>Asignatura<br>3013<br>2289         | Asignatur                                 | Periodo de estancia  Periodo de estancia  Stabat  Stabat  Descripción  Diritto industriale  Silosofia del diritto A-L | Créditos Locales Periodo de estancia Segundo semestre                  | Créditos<br>Créditos<br>Locales<br>0.0<br>9.0 | Créditos<br>Ects<br>6.0<br>9.0        |
| Código Asignatura | da Q<br>da Q<br>da Q | Código<br>Asignatura<br>3013<br>2289<br>2236 | Asignatur                                 | Periodo de estancia  Periodo de estancia  Comparidade de la divitto A-L  Diritto industriale                          | Créditos Locales Periodo de estancia Segundo semestre Segundo semestre | Créditos<br>Locales<br>0.0<br>9.0<br>12.0     | Créditos<br>Ects<br>6.0<br>9.0<br>6.0 |

## 3. BORRA LA RELACIÓN DE LA ASIGNATURA A MODIFICAR O ELIMINAR:

| Desc<br>Q Goloma splatyce<br>Q etc.b. Haldmains topp <sup>A</sup><br>R (137) - Overfahr Bennier <sup>2</sup><br>Q (137) - Develo Bennier <sup>A</sup><br>Q (134) - Ensemb G in Golomations a <sup>1</sup><br>Q (134) - Ensemb G in Golomations a <sup>1</sup><br>Q (137) - Contained Development <sup>1</sup><br>Q (137) - Contained Development <sup>1</sup><br>Q (137) - Contained Development <sup>1</sup><br>Q (137) - Contained Development <sup>1</sup><br>Q (137) - Contained Development <sup>1</sup><br>Q (137) - Contained Development <sup>1</sup><br>Q (137) - Contained Development <sup>1</sup>                                                                                                    | riantine f                                                                                                    | Codition 1<br>7<br>6.0<br>6.0<br>6.0<br>8.0<br>8.0<br>8.0<br>8.0<br>8.0<br>8.0<br>8.0<br>8.0<br>8.0                                                                                                    | Tipe Asigneture *<br>Contene<br>Neurosci Idence<br>Colligatoria<br>Colligatoria<br>Colligatoria<br>Colligatoria                                                                                                    | 0-idina tau 1<br>60<br>62<br>62<br>62<br>64<br>64<br>65                                                                                                    |                                                                                                    |
|----------------------------------------------------------------------------------------------------|----------------------------------------------------------------------------------------------------|----------------------------------------------------------------------------------------------------|----------------------------------------------------------------------------------------------------|----------------------------------------------------------------------------------------------------|----------------------------------------------------------------------------------------------------|
| $ \begin{array}{c} 0 & \text{Contract-sections} \\ 0 & \text{OTECE} & \text{Traditionalisms} & \text{Contraction} & \text{Sections} & \text{Sections} $ |                                                                                                    | *<br>40<br>40<br>40<br>40<br>40<br>40                                                                                                    | Catabia<br>Norrazili Idena<br>Olinjatori<br>Olinjatori<br>Olinjatori<br>Olinjatori                                                                                                    | 40<br>40<br>40                                                                                                    |                                                                                                    |
| <ul> <li>WHO Haddenian Logic <sup>2</sup></li> <li>William Concentration of the second second</li></ul>                                                                                                    |                                                                                                    | 4.0<br>4.0<br>4.0<br>4.0<br>4.0<br>4.0<br>4.0                                                                                                    | Asemación Islanz<br>Obligatoria<br>Obligatoria<br>Obligatoria<br>Obligatoria                                                                                                    | 60<br>60<br>60                                                                                                    |                                                                                                    |
| B (130) - Derecht Bennere 4     B (130) - Derecht Bennere 4     B (134) - Eigenet die Nachsteinkeiten 4     B (135) - Bennere die Nachsteinkeiten 4     B (135) - Geneten die Generen 4     B (135) - Constellend Derecht Benneren 6     B (135) - Constellend Derecht Benneren 6                                                                                                    |                                                                                                    | 4.0<br>4.0<br>4.0<br>4.0<br>4.0                                                                                                    | Olingaturia<br>Olingaturia<br>Olingaturia                                                                                                    |                                                                                                    |                                                                                                    |
| 0 12144 Enversion for his Originations 1     0 12167 (investigation on Neurannel     0 12167 (investigation on Neurannel     0 12127 (contaction of programmed 1     0 12127 (contaction of programmed 1     0 1217 (contaction of the component 1     0 1217 (contaction on the second on 1     0 1217 (contaction on the second on 1)                                                                                                    |                                                                                                    | 40<br>40<br>40                                                                                                    | Olinganin'a<br>Olinganina                                                                                                    | 383 C                                                                                                    |                                                                                                    |
| O 1105 ' Jeynegation on Novanna <sup>1</sup> O 1112 - Johanni of Dynamis <sup>1</sup> O 1121 - Orienteine Dorman <sup>1</sup> O 1121 - Orienteine Dorman <sup>1</sup> O 1127 - Companyament and Companya <sup>1</sup> O 1127 - Constant on Imperial <sub>2</sub> quarks on PMI(1 <sup>4</sup> )                                                                                                    |                                                                                                    | 8.0<br>6.0<br>8.0                                                                                                    | dangahara.                                                                                                    | 1000                                                                                                    |                                                                                                    |
| $0.1111$ (under de Operations) $^1$ $0.1112$ (under de Operations) $^1$ $0.1117$ (Languagement de Companyor $^2$ $0.1117$ (Languagement de Companyor $^2$ $0.1117$ (Languagement de Languagement $^2$                                                                                                    |                                                                                                    | 10                                                                                                    |                                                                                                    |                                                                                                    |                                                                                                    |
| (4) LEAT 1: Constanting 22 controls *<br>(3) S1272 - Comparison and Comparison *<br>(3) LEAT 2: Constants in Importance granities an IMMER *<br>(4) LEAT 2: Constants in Importance granities an IMMER *                                                                                                    |                                                                                                    |                                                                                                    | Chilganusa                                                                                                    | (42)                                                                                                    |                                                                                                    |
| $\otimes$ 11117) . Consider the originality games as PONES $^{A}$                                                                                                    |                                                                                                    | 6.0                                                                                                    | Catabas                                                                                                    | 4.0                                                                                                    |                                                                                                    |
|                                                                                                    |                                                                                                    | K.0                                                                                                    | Cutation + 4                                                                                                    | 6.5                                                                                                    |                                                                                                    |
| Kalaccian sequencians 1 PERIOCIAES - D                                                                                                    | cm                                                                                                    |                                                                                                    |                                                                                                    |                                                                                                    |                                                                                                    |
| IDSDARLA.                                                                                                    | Avignations on QUID 1                                                                                                    |                                                                                                    |                                                                                                    | 6-izümielle                                                                                                    | -                                                                                                    |
| serviti.                                                                                                    | 1993 - Di amprovano e na ombalo posicio<br>1982 - Devido de abladado e este ada de observ<br>1987 - Devido de abladado e este ada |                                                                                                    |                                                                                                    |                                                                                                    |                                                                                                    |
| and the second second sec                                                                                                    | 22228 - Winnelig dat Secondar                                                                                                    |                                                                                                    |                                                                                                    | :R (                                                                                                    |                                                                                                    |
| talanda .                                                                                                    | 42509 Complete international provides participation<br>12856 Complete international provides participation                        |                                                                                                    |                                                                                                    | 8                                                                                                    |                                                                                                    |
| is Ration                                                                                                    | 11889 - B LLER (Chinese Internetion for the Representation<br>11884 - General Schwarz Schwarze enabled                            |                                                                                                    |                                                                                                    |                                                                                                    |                                                                                                    |
| herry + f                                                                                                    | 13500 - Devella and Judaja, ik orianite laboral endowingi<br>13631 - Devellar anticari a primal-systemic laboration.              |                                                                                                    |                                                                                                    | 367                                                                                                    |                                                                                                    |
| 4 (6 554)                                                                                                    | 12942 - La professionen a sessionen en sessionen en se                                                                            |                                                                                                    |                                                                                                    | - R (                                                                                                    |                                                                                                    |
| afar paintafor (a) t                                                                                                    | (1228) - Derechts privatial pieral                                                                                                |                                                                                                    |                                                                                                    | - 0                                                                                                    |                                                                                                    |
| alia (                                                                                                    | 11025 - Dervichet de abligacionere e presiden las maños<br>11861 - Derezhen Naulen<br>12868 - Dervichet da Grente y parametera    |                                                                                                    |                                                                                                    | 2                                                                                                    |                                                                                                    |
| such this                                                                                                    | 1.1944 - Departure processed study                                                                                                |                                                                                                    |                                                                                                    | 181<br>1                                                                                                    |                                                                                                    |
|                                                                                                    |                                                                                                    |                                                                                                    |                                                                                                    |                                                                                                    | _                                                                                                    |
| ATTENDED THELE ADDRESS OF ATTENDED                                                                                                    | F BLLINT                                                                                                    |                                                                                                    |                                                                                                    |                                                                                                    |                                                                                                    |
| * Airgentura metropalaite y en accorde de con                                                                                                    | emalicia actores                                                                                                    |                                                                                                    |                                                                                                    |                                                                                                    |                                                                                                    |
|                                                                                                    |                                                                                                    | Description         Addition aquaticus 1 REDECIDE 1 REDECIDE 1 REDECID 1 REDECID 1 REDCEDID 1 REDCEDID 1 REDCEDID 1 REDCEDID 1 REDCEDID 1 REDCEDID 1 REDCEDID 1 REDCEDID 1 REDCEDID 1 REDCEDID 1 R | Description         Control operation of PERCENCE Vote         Control operation of PERCENCE Vote | Description           total constrained of Description of Description of Desc | Display         Applies the PARTICIPATION OF CONTRACT OF CONTRACT OF C |

### 4. VUELVE AL CÍRCULO "ASIGNATURAS A CURSAR EN UNIV.DESTINO"

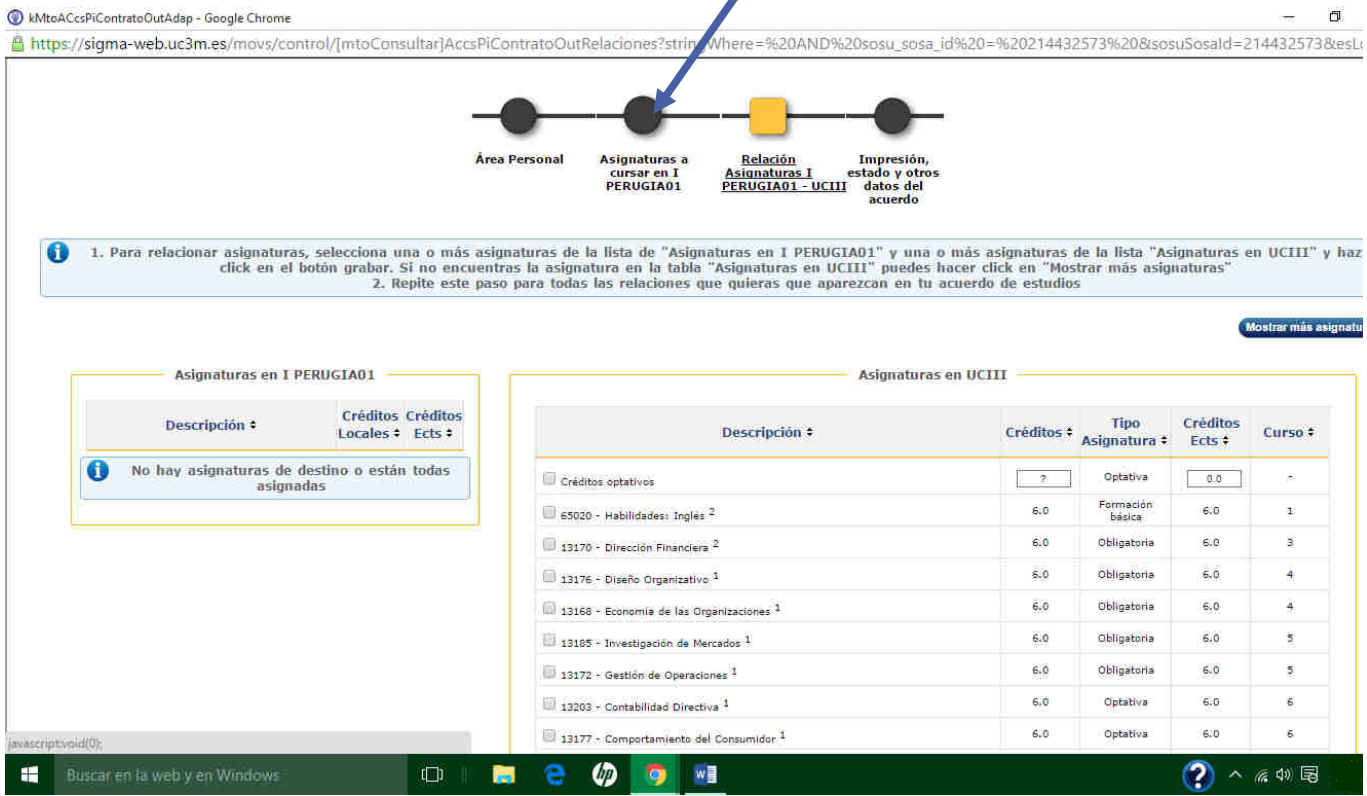

#### 5. BORRA LA ASIGNATURA QUE QUIERES MODIFICAR O ELIMINAR

|      | a neoraconneor movar control/f                                                                                                    | nto consuma pricar reorita                                                     | atoouts car source and a source of the source and the source of the source of the sour |                                                                               |                                                                                           |                                                                              |
|------|----------------------------------------------------------------------------------------------------|--------------------------------------------------------------------------------|----------------------------------------------------------------------------------------------------|-------------------------------------------------------------------------------|-------------------------------------------------------------------------------------------|------------------------------------------------------------------------------|
|      |                                                                                                    |                                                                                | Asignaturas a<br><u>Cursar en A</u><br><u>KUFSTEID1</u> Relación<br><u>KUFSTEID1</u> - UCIII<br>acuerdo                                                                                                    |                                                                               |                                                                                           |                                                                              |
|      |                                                                                                    |                                                                                | Define las asignaturas que cursará en A KUFSTE101                                                                                                    |                                                                               |                                                                                           |                                                                              |
| Códi | go Asignatura Descripción                                                                                                    |                                                                                | Periodo de estancia                                                                                                    | Créditos Locale                                                               | s Créditos                                                                                | s Ects                                                                       |
|      |                                                                                                    |                                                                                | <b>T</b>                                                                                                    | 1                                                                             | ][                                                                                        |                                                                              |
|      |                                                                                                    | Código Asignatura                                                              | Descripción                                                                                                    | Periodo de estancia                                                           | Créditos                                                                                  | Crédit                                                                       |
|      |                                                                                                    | Código Asignatura                                                              | Descripción                                                                                                    | Periodo de estancia                                                           | Créditos<br>Locales                                                                       | Crédit                                                                       |
| _    | Asignatura Relacionada 😡                                                                                                    | Código Asignatura                                                              | Descripción                                                                                                    | Periodo de estancia                                                           | Créditos<br>Locales                                                                       | Crédit<br>Ects<br>3.0                                                        |
| -    | Asignatura Relacionada 😡<br>Asignatura Relacionada 😡                                                                                                    | Código Asignatura<br>0000<br>0000                                              | Descripción<br>Derivatives<br>Analysis of financial statements                                                                                                    | Periodo de estancia<br>Segundo semestre                                       | Créditos<br>Locales<br>0.0<br>0.0                                                         | Crédit<br>Ects<br>3.0<br>3.0                                                 |
| -    | Asignatura Relacionada 😡<br>Asignatura Relacionada 😡<br>Asignatura Relacionada 😡                                                                                                    | Código Asignatura<br>0000<br>0000                                              | Descripción<br>Derivatives<br>Analysis of financial statements<br>Structure in organizations                                                                                                    | Periodo de estancia<br>Segundo semestre                                       | Créditos<br>Locales<br>0.0<br>0.0<br>0.0                                                  | Crédit<br>Ects<br>3.0<br>3.0<br>3.0                                          |
| -    | Asignatura Relacionada 😡<br>Asignatura Relacionada 😡<br>Asignatura Relacionada 😡<br>Asignatura Relacionada 😡                                                                                                    | Código Asignatura<br>0000<br>0000<br>0000<br>0000                              | Descripción<br>Derivatives<br>Analysis of financial statements<br>Structure in organizations<br>Controlling and Key Figure analysis                                                                                                    | Periodo de estancia<br>Segundo semestre<br>Curso completo                     | Créditos<br>Locales<br>0.0<br>0.0<br>0.0<br>0.0                                           | Crédit<br>Ects<br>3.0<br>3.0<br>3.0<br>2.0                                   |
|      | Asignatura Relacionada 😡<br>Asignatura Relacionada 😡<br>Asignatura Relacionada 😡<br>Asignatura Relacionada 😡<br>Asignatura Relacionada 😡                                                                                                    | Código Asignatura<br>0000<br>0000<br>0000<br>0000                              | Descripción<br>Derivatives<br>Analysis of financial statements<br>Structure in organizations<br>Controlling and Key Figure analysis<br>European Financial Markets                                                                                                    | Periodo de estancia<br>Segundo semestre<br>Curso completo                     | Créditos<br>Locales<br>0.0<br>0.0<br>0.0<br>0.0<br>0.0                                    | Crédit<br>Ects<br>3.0<br>3.0<br>3.0<br>2.0<br>3.0                            |
|      | Asignatura Relacionada 😡<br>Asignatura Relacionada 🐼<br>Asignatura Relacionada 🐼<br>Asignatura Relacionada 🐼<br>Asignatura Relacionada 🐼<br>Asignatura Relacionada 🐼                                                                                     | Código Asignatura<br>0000<br>0000<br>0000<br>0000<br>0000<br>0000              | Descripción<br>Derivatives<br>Analysis of financial statements<br>Structure in organizations<br>Controlling and Key Figure analysis<br>European Financial Markets<br>Austrian Culture and History                                                                                                    | Periodo de estancia<br>Segundo semestre<br>Curso completo                     | 0.0<br>0.0<br>0.0<br>0.0<br>0.0<br>0.0<br>0.0<br>0.0                                      | Credin<br>Ects<br>3.0<br>3.0<br>2.0<br>2.0<br>3.0<br>3.0                     |
|      | Asignatura Relacionada <table-cell> Asignatura Relacionada <table-cell> Asignatura Relacionada 🐼 Asignatura Relacionada 🐼 Asignatura Relacionada 🐼 Asignatura Relacionada 🐼 Asignatura Relacionada 🐼 Asignatura Relacionada 🐼</table-cell></table-cell>  | Código Asignatura<br>0000<br>0000<br>0000<br>0000<br>0000<br>0000<br>0000      | Descripción<br>Derivatives<br>Analysis of financial statements.<br>Structure in organizations<br>Controlling and Key Figure analysis<br>European Financial Markets<br>Austrian Culture and History<br>Controllig                                                                                                    | Periodo de estancia<br>Segundo semestre<br>Curso completo                     | Créditos<br>Locales<br>0.0<br>0.0<br>0.0<br>0.0<br>0.0<br>0.0<br>0.0                      | Credin<br>3.0<br>3.0<br>3.0<br>2.0<br>3.0<br>3.0<br>3.0<br>2.0               |
|      | Asignatura Relacionada <table-cell> Asignatura Relacionada 💭 Asignatura Relacionada 💭 Asignatura Relacionada 💭 Asignatura Relacionada 💭 Asignatura Relacionada 💭 Asignatura Relacionada 💭 Asignatura Relacionada 💭 Asignatura Relacionada 💭</table-cell> | Código Asignatura<br>0000<br>0000<br>0000<br>0000<br>0000<br>0000<br>0000<br>0 | Descripción<br>Derivatives<br>Analysis of financial statements.<br>Structure in organizations<br>Controlling and Key Figure analysis :<br>European Financial Markets<br>Austrian Culture and History<br>Controllig<br>Services Managmenet                                                                                                    | Periodo de estancia<br>Segundo semestre<br>Curso completo<br>Segundo semestre | Créditos<br>Locales<br>0.0<br>0.0<br>0.0<br>0.0<br>0.0<br>0.0<br>0.0<br>0.0               | Credin<br>3.0<br>3.0<br>2.0<br>3.0<br>3.0<br>3.0<br>3.0<br>3.0<br>3.0<br>3.0 |
|      | Asignatura Relacionada <table-cell></table-cell>                                                                                                    | Código Asignatura<br>0000<br>0000<br>0000<br>0000<br>0000<br>0000<br>0000<br>0 | Descripción<br>Derivatives<br>Analysis of financial statements<br>Structure in organizations<br>Controlling and Key Figure analysis<br>European Financial Markets<br>Austrian Culture and History<br>Controllig<br>Senvices Managmenet<br>Project management                                                                                                    | Periodo de estancia<br>Segundo semestre<br>Curso completo<br>Segundo semestre | Créalitos<br>Locales<br>0.0<br>0.0<br>0.0<br>0.0<br>0.0<br>0.0<br>0.0<br>0.0<br>0.0<br>0. | Credit<br>3.0<br>3.0<br>2.0<br>3.0<br>3.0<br>3.0<br>3.0<br>3.0<br>3.0        |

Si la modificación consiste solo en eliminar una asignatura del Contrato de Estudios, ya has terminado, pasa al punto 8 "Impresión, estado y otros datos del Acuerdo"

### 6. GRABA DE NUEVO LA ASIGNATURA:

| ~                           |                   | * <u>Consultar Expediente Completo</u>                                                                                                    |                        |                     |                 |
|-----------------------------|-------------------|----------------------------------------------------------------------------------------------------|------------------------|---------------------|-----------------|
|                             | Área Persona      | al <u>Asignaturas a</u><br><u>cursar en 1</u><br><u>PERUGIA01</u> Relación Impresión,<br>Asignaturas I estado y otros<br>PERUGIA01 - UCIII datos del<br>acuerdo |                        |                     |                 |
|                             | Defi              | ne las asignaturas que cursará en I PERUGIA01                                                                                                    |                        |                     |                 |
| Código Asignatura Descripci | ón                | Periodo de estancia                                                                                                    | Créditos Locales       | Créditos E          | cts             |
|                             |                   | Primer bemestre<br>Segundo semestre<br>Curso completo<br>Otros                                                                                                  |                        | <u>LU;</u>          |                 |
|                             |                   | Asignaturas definidas                                                                                                    |                        |                     |                 |
|                             | Código Asignatura | Descripción                                                                                                    | Periodo de<br>estancia | Créditos<br>Locales | Crédito<br>Ects |
| Asignatura Relacionada 😡    | 3013              | Diritto industriale                                                                                                    | Segundo semestre       | 0.0                 | 6.0             |
| Asignatura Relacionada 😡    | 2289              | Filosofia del diritto A-L                                                                                                    |                        | 9.0                 | 9.0             |
|                             |                   | Diritto Internazionale                                                                                                    | Segundo semestre       | 12.0                | 6.0             |
| Asignatura Relacionada 😡    | 2236              |                                                                                                    |                        |                     |                 |

# 7. POR ÚLTIMO, GRABA LA RELACIÓN:

|                                                                                                    |                                                                                  | 0                                                                         | 00                                                                                                    | ┝───┣                                                                                                    |                                                                                           |                                                                                                    |                                                             |                                                |
|----------------------------------------------------------------------------------------------------|----------------------------------------------------------------------------------|---------------------------------------------------------------------------|----------------------------------------------------------------------------------------------------|----------------------------------------------------------------------------------------------------|-------------------------------------------------------------------------------------------|----------------------------------------------------------------------------------------------------|-------------------------------------------------------------|------------------------------------------------|
|                                                                                                    |                                                                                  | Áre                                                                       | ea Personal Asignatu<br>cursar e<br>WROCLA                                                                                                    | ras a <u>Relación</u> Impresió<br>n PL <u>Asignaturas PL</u> estado y ot<br>W02 <u>WROCLAW02 - UCII</u> datos de<br>acuerdo                                                                                                    | n,<br>ros<br>I                                                                            |                                                                                                    |                                                             |                                                |
| <ul> <li>I. Para relacionar asignaturas, sel<br/>click en el boto</li> <li>Asignaturas en PL WRO</li> </ul>                                                                                                    | ecciona una<br>in grabar. S<br>2. Re<br>PCLAW02 -                                | o más asig<br>i no encuen<br>pite este pa                                 | naturas de la lista de "<br>tras la asignatura en la<br>so para todas las relaci                                                                                                    | Asignaturas en PL WROCLAW02" y u<br>s tabla "Asignaturas en UCIII" pued<br>ones que quieras que aparezcan en<br>Asignatu                                                                                                    | una o más asignaturas<br>es hacer click en "Mos<br>tu acuerdo de estudios<br>ras en UCIII | i de la lista "/<br>trar más asig<br>s                                                                            | Asignaturas<br>maturas"                                     | en Ur                                          |
| Suminity 4                                                                                                    | Créditos                                                                         | Créditos                                                                  |                                                                                                    |                                                                                                    |                                                                                           | Tino                                                                                                    | Cráditor                                                    |                                                |
| Descripcion +                                                                                                    | Locales \$                                                                       | Ects ¢                                                                    |                                                                                                    | Descripción \$                                                                                                    | Créditos 🕏                                                                                | Asignatura \$                                                                                                    | Ects \$                                                     | Curs                                           |
|                                                                                                    |                                                                                  |                                                                           |                                                                                                    |                                                                                                    |                                                                                           |                                                                                                    |                                                             |                                                |
| Software System Development                                                                                                    | 5.0                                                                              | 5.0                                                                       |                                                                                                    |                                                                                                    | ·                                                                                         | 1                                                                                                    | 1                                                           |                                                |
| Software System Development                                                                                                    | 5.0                                                                              | 5.0<br>5.0                                                                | Créditos optativos                                                                                                    |                                                                                                    | 2                                                                                         | Optativa                                                                                                    | 0.0                                                         |                                                |
| Software System Development<br>Nanagement Information Systems<br>Business Process Management                                                                                                    | 5.0<br>5.0<br>2.0                                                                | 5.0<br>5.0<br>2.0                                                         | Créditos optativos                                                                                                    | del Conscimiento 1                                                                                                    | 6.0                                                                                       | Optativa<br>Obligatoria                                                                                           | 6.0                                                         | 5                                              |
| Softyare System Development<br>Management Information Systems<br>Business Process Management<br>Data Mining                                                                                                    | 5.0<br>5.0<br>2.0<br>5.0                                                         | 5.0<br>5.0<br>2.0<br>5.0                                                  | Créditos optativos                                                                                                    | del Conocimiento <sup>1</sup>                                                                                                    | 5.0                                                                                       | Optativa<br>Obligatoria                                                                                           | 6.0                                                         | 5                                              |
| Softyare System Development Softyare System Development Susiness Process Management Data Mining Leading project in modern organizations                                                                                                    | 5.0<br>5.0<br>2.0<br>5.0<br>5.0                                                  | 5.0<br>5.0<br>2.0<br>5.0<br>5.0                                           | Créditos optativos                                                                                                    | del Conocimiento <sup>1</sup><br>sistemas interactivos <sup>1</sup>                                                                                                    | 2<br>6.0<br>6.0                                                                           | Optativa<br>Obligatoria<br>Obligatoria                                                                            | 0.0<br>6.0<br>6.0                                           | 5                                              |
| Softyare System Development Management Information Systems Business Process Management Data Mining Leading project in modern organizations Software Project Management                                                                                                    | 5.0<br>5.0<br>2.0<br>5.0<br>5.0<br>4.0                                           | 5.0<br>5.0<br>2.0<br>5.0<br>5.0<br>4.0                                    | Créditos optativos                                                                                                    | del Conocimiento. <sup>1</sup><br>sistemas interactivos <sup>1</sup><br>e Automático <sup>1</sup>                                                                                                    | 5:0<br>6:0<br>6:0                                                                         | Optativa<br>Obligatoria<br>Obligatoria<br>Obligatoria                                                             | 6.0<br>6.0<br>6.0                                           | 5                                              |
| Softyare System Development<br>Management Information Systems<br>Business Process Management<br>Data Mining<br>Leading project in modern organizations<br>Software Project Management<br>Java and Internet programming                                                                              | 5.0<br>5.0<br>2.0<br>5.0<br>5.0<br>4.0<br>4.0                                    | 5.0<br>5.0<br>2.0<br>5.0<br>5.0<br>4.0<br>4.0                             | Créditos optativos<br>13894 - Ingenieria<br>13891 - Diseño de<br>15757 - Aprendiza                                                                                                    | del Conocimiento <sup>1</sup><br>sistemas interactivos <sup>1</sup><br>le Automático <sup>1</sup>                                                                                                    | 2<br>6,0<br>6,0<br>6,0<br>6,0<br>6,0                                                      | Optativa<br>Obligatoria<br>Obligatoria<br>Obligatoria                                                             | 6.0<br>6.0<br>6.0<br>6.0                                    | 5                                              |
| Softyare System Development Management Information Systems Usurness Process Management Data Mining Leading project in modern organizations Software Project Management Java and Internet programming Database Design                                                                                | 5.0<br>5.0<br>2.0<br>5.0<br>5.0<br>4.0<br>4.0<br>5.0                             | 5.0<br>5.0<br>2.0<br>5.0<br>5.0<br>4.0<br>4.0<br>5.0                      | Créditos optativos<br>13894 - Ingenieria<br>13891 - Diseño de<br>15757 - Aprendiza<br>15754 - Inteligenc                                                                                     | del Conocimiento <sup>1</sup><br>sistemas interactivos <sup>1</sup><br>le Automático <sup>1</sup><br>a artificial en las organizaciones <sup>1</sup>                                                                                                    | 2<br>6.0<br>6.0<br>6.0<br>6.0                                                             | Optativa<br>Obligatoria<br>Obligatoria<br>Obligatoria<br>Obligatoria                                              | 6.0<br>6.0<br>6.0<br>6.0                                    | 5                                              |
| Softyare System Development Management Information Systems Usuaress Process Nanagement Data Mining Leading project in modern organizations Software Project Management Database Design Financial management                                                                                         | 5.0<br>5.0<br>2.0<br>5.0<br>4.0<br>4.0<br>5.0<br>3.0                             | 5.0<br>5.0<br>2.0<br>5.0<br>5.0<br>4.0<br>4.0<br>5.0<br>3.0               | Créditos optativos<br>13894 - Ingenieria<br>13891 - Diseño de<br>15757 - Aprendiza<br>15764 - Inteligenc<br>15758 - Informátiá                                                               | del Conocimiento <sup>1</sup><br>sistemas interactivos <sup>1</sup><br>e Automático <sup>1</sup><br>a artificial en las organizaciones <sup>1</sup><br>a Gráfica <sup>1</sup>                                                                                | 2<br>6,0<br>6,0<br>6,0<br>6,0<br>6,0<br>6,0                                               | Optativa<br>Obligatoria<br>Obligatoria<br>Obligatoria<br>Obligatoria                                              | 6.0<br>6.0<br>6.0<br>6.0<br>6.0<br>6.0                      | -<br>5<br>5<br>5<br>5                          |
| Softyare System Development<br>Management Information Systems<br>Business Process Management<br>Data Mining<br>Leading project in modern organizations<br>Software Project Management<br>Java and Internet programming<br>Database Design<br>Financial management<br>Computer Security              | 5.0<br>5.0<br>2.0<br>5.0<br>5.0<br>4.0<br>4.0<br>5.0<br>3.0<br>4.0               | 5.0<br>5.0<br>2.0<br>5.0<br>5.0<br>4.0<br>4.0<br>5.0<br>3.0<br>3.0<br>4.0 | Créditos optativos<br>13894 - Ingenieria<br>13891 - Diseño de<br>15757 - Aprendiza<br>15764 - Inteligenc<br>15758 - Informátiá<br>13890 - Decordad                                           | del Conocimiento <sup>1</sup><br>sistemas interactivos <sup>1</sup><br>e Automático <sup>1</sup><br>a artificial en las organizaciones <sup>1</sup><br>a Gráfica <sup>1</sup><br>rea del Lenguise <sup>1</sup>                                               | 2<br>5,0<br>5,0<br>5,0<br>5,0<br>5,0<br>5,0                                               | Optativa<br>Obligatoria<br>Obligatoria<br>Obligatoria<br>Obligatoria<br>Obligatoria                               | 6.0<br>6.0<br>6.0<br>6.0<br>6.0<br>6.0<br>6.0               | -<br>5<br>5<br>5<br>5<br>5<br>5<br>5<br>5      |
| Softyare System Development Management Information Systems Business Process Management Data Mining Leading project in modern organizations Software Project Management Java and Internet programming Database Design Financial management Computer Security Management Information Systems Nodeling | 5.0<br>5.0<br>5.0<br>5.0<br>4.0<br>4.0<br>5.0<br>3.0<br>4.0<br>4.0<br>4.0        | 5.0<br>5.0<br>2.0<br>5.0<br>5.0<br>4.0<br>4.0<br>5.0<br>3.0<br>4.0<br>4.0 | Créditos optativos<br>13894 - Ingenieria<br>13891 - Diseño de<br>15757 - Aprendiza<br>15764 - Inteligenc<br>15758 - Informátic<br>13890 - Procesado<br>13176 - Diseño Or                     | del Conocimiento <sup>1</sup><br>sistemas interactivos <sup>1</sup><br>le Automático <sup>1</sup><br>a artificial en las organizaciones <sup>1</sup><br>a Gráfica <sup>1</sup><br>res del Lenguaje <sup>1</sup><br>ganizativo                                | 2<br>6.0<br>6.0<br>6.0<br>6.0<br>6.0<br>6.0<br>6.0<br>6.0<br>6.0                          | Optativa<br>Obligatoria<br>Obligatoria<br>Obligatoria<br>Obligatoria<br>Obligatoria<br>Obligatoria                | 0.0<br>6.0<br>6.0<br>6.0<br>6.0<br>6.0<br>6.0<br>6.0<br>6.0 | 5<br>5<br>5<br>5<br>5<br>5<br>5<br>5<br>5<br>5 |
| Software System Development Management Information Systems Business Process Management Data Mining Leading project in modern organizations Software Project Management Java and Internet programming Database Design Financial management Computer Security Management Information Systems Modeling | 5.0<br>5.0<br>5.0<br>5.0<br>4.0<br>4.0<br>5.0<br>3.0<br>4.0<br>4.0<br>4.0<br>4.0 | 5.0<br>5.0<br>2.0<br>5.0<br>5.0<br>4.0<br>4.0<br>3.0<br>4.0<br>4.0        | Créditos optativos<br>13894 - Ingenieria<br>13891 - Diseño de<br>15757 - Aprendiza<br>15764 - Inteligenc<br>15758 - Informatil<br>13890 - Procesado<br>13176 - Diseño Or<br>13180 - Sistemas | del Conocimiento. <sup>1</sup><br>sistemas interactivos <sup>1</sup><br>e Automático <sup>1</sup><br>a artificial en las organizaciones <sup>1</sup><br>a Gráfica <sup>1</sup><br>res del Lenguaje <sup>1</sup><br>ganizativo<br>e instituciones financieras | 2<br>6.0<br>6.0<br>6.0<br>6.0<br>6.0<br>6.0<br>6.0<br>6.0<br>6.0<br>6.0                   | Optativa<br>Obligatoria<br>Obligatoria<br>Obligatoria<br>Obligatoria<br>Obligatoria<br>Obligatoria<br>Obligatoria | 0.0<br>6.0<br>6.0<br>6.0<br>6.0<br>6.0<br>6.0<br>6.0<br>6.0 | 555555555555555555555555555555555555555        |

### 8. IMPRESIÓN, ESTADO Y OTROS DATOS DEL ACUERDO:

| PiContrate | oOut - Google Chrome                  |                                                                 | and the second second se                                                                                                    | and the second second        | A COLUMN                |                               |
|------------|---------------------------------------|-----------------------------------------------------------------|----------------------------------------------------------------------------------------------------|------------------------------|-------------------------|-------------------------------|
| //sigma-   | web.uc3m.es/movs/control/[mtoC        | onsultar]AccsPiCont                                             | ratoOut?sosuSosal                                                                                                    | id=-617201909&string         | Where=%20AND%20s        | osu_sosa_id%20=%20-617201909% |
|            |                                       |                                                                 |                                                                                                    |                              |                         |                               |
|            |                                       |                                                                 |                                                                                                    |                              |                         |                               |
|            |                                       |                                                                 |                                                                                                    |                              |                         |                               |
|            |                                       |                                                                 |                                                                                                    |                              |                         |                               |
|            |                                       | Área Personal                                                   | Asignaturas a                                                                                                    | Relación                     | Impresión.              |                               |
|            |                                       |                                                                 | cursar en PL                                                                                                    | Asignaturas PL               | estado y otros          |                               |
|            |                                       |                                                                 | WROCLAW02                                                                                                    | WROCLAW02 - UCI              | datos del<br>acuerdo    |                               |
|            |                                       |                                                                 |                                                                                                    |                              | 3 <del>83883888</del> 9 |                               |
|            |                                       |                                                                 |                                                                                                    |                              |                         |                               |
| -          |                                       |                                                                 | - Otro                                                                                                    | s datos                      |                         | v                             |
|            | Nivel del idioma que se compromet     | e el alumno a tener a                                           | antes de iniciar el in                                                                                                    | itercambio                   |                         |                               |
|            | Idioma INGLES V                       |                                                                 |                                                                                                    | Nivel B2 - N                 | ivel Avanzado 🔹         |                               |
| -          |                                       |                                                                 |                                                                                                    |                              |                         |                               |
|            | Fechas previstas de inicio y finaliza | ición del intercambio                                           |                                                                                                    |                              |                         |                               |
| =          | Fecha                                 |                                                                 |                                                                                                    | Fecha                        |                         |                               |
|            | prevista de 01/10/2015                |                                                                 |                                                                                                    | prevista de 01/08/           | 2016                    |                               |
| -          | inicio                                |                                                                 |                                                                                                    |                              |                         |                               |
|            | Web del catálogo do cursos de la u    | nivercidad dectine                                              |                                                                                                    |                              |                         |                               |
| ī          | web del catalogo de cuisos de la un   | nversidad descino                                               |                                                                                                    |                              |                         |                               |
| 1          |                                       |                                                                 |                                                                                                    |                              |                         |                               |
|            |                                       |                                                                 | Estado d                                                                                                    | el Acuerdo                   |                         |                               |
|            |                                       | 💮 Aruerdo en esne                                               |                                                                                                    |                              |                         |                               |
|            | Estado del Acuerdo                    | <ul> <li>Acuerdo en cipica</li> <li>Acuerdo modifica</li> </ul> | do nor el alumno                                                                                                    |                              |                         |                               |
|            |                                       | Acuerdo aprobad                                                 | 0                                                                                                    |                              |                         |                               |
| =          | Fecha de modificación                 | 20/10/2015                                                      |                                                                                                    | Fecha de aprobación          | 01/06                   | /2015                         |
|            | Fecha del traspaso a matricula        | 31/07/2015 🚮                                                    | Acuerdo traspa                                                                                                    | sado a matrícula             |                         |                               |
| -          |                                       |                                                                 |                                                                                                    |                              |                         |                               |
|            | Observaciones                         |                                                                 |                                                                                                    |                              |                         |                               |
|            |                                       |                                                                 |                                                                                                    |                              |                         | A                             |
|            |                                       |                                                                 |                                                                                                    |                              |                         |                               |
|            |                                       |                                                                 | and the second second sec |                              |                         |                               |
|            |                                       |                                                                 | Grabar                                                                                                    | ver historial de modificació | ones                    |                               |
|            |                                       |                                                                 |                                                                                                    |                              |                         |                               |
|            | Impri                                 | mir acuerdo UCIII                                               | Imprimir ac                                                                                                    | uerdo uni destino            | Guardar propuesta inic  | at at                         |
|            |                                       |                                                                 |                                                                                                    |                              |                         |                               |
|            |                                       |                                                                 |                                                                                                    |                              |                         |                               |
|            |                                       |                                                                 |                                                                                                    |                              |                         |                               |
|            |                                       |                                                                 | Resumen                                                                                                    | Asignaturas                  |                         |                               |
|            |                                       |                                                                 |                                                                                                    |                              |                         |                               |
|            |                                       |                                                                 | 0.2.00                                                                                                    | a second and a               |                         | A CARLER PLACE                |
|            | 50.000 as 50 - 70                     |                                                                 | Créditos                                                                                                    | • Locales \$                 |                         | Oréditos Ects 🕈               |
|            | Créditos asignaturas troncale         | S:                                                              | Crédito                                                                                                    | 0.0                          |                         | 0.0                           |

En el último círculo "Impresión, estado y otros datos del Acuerdo" verás que ahora tu Acuerdo se encuentra "Modificado por el alumno".

No te olvides de contactar con tu TAI para imprimir el "Acuerdo de Estudios para la Universidad de Destino". Cuando esté aprobado verás que se han reflejado correctamente los cambios que has realizado.